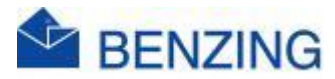

## Guide rapide

## **Créer un Compte BENZING**

- 1. Accédez à la page d'inscription de BENZING
  - a. https://oauth.benzing.live/register
- 2. Sélectionnez votre langue
- 3. Remplissez correctement tous les champs
  - a. Adresse e-mail
  - b. Drapeau du pays + numéro de telephone
  - c. Prénom
  - d. Nom de famille
  - e. Nom d'utilisateur
  - f. Langue
  - g. Pays où l'on joue avec les pigeons
  - h. Mot de passe
  - i. Confirmez le mot de passe
  - j. Cochez J'accepte les conditions d'utilisation
  - k. Cochez J'accepte la politique de confidentialité
  - I. Cliquez sur S'inscrire
- 4. Vous recevrez maintenant un e-mail à l'adresse e-mail indiquée
- 5. Cliquez sur le bouton « Vérifier l'adresse e-mail » dans cet e-mail
  - a. Vérifiez également votre boîte de spam si aucun e-mail n'est arrivé.
- 6. Vous allez maintenant accéder à MyPigeons
- 7. Votre Compte BENZING a maintenant été créé avec succès